# Matsedlar

Under Produktion/Matsedel söker man matsedlar. Dubbelklicka för att öppna matsedeln.

| Om  | Matilda                      | Artiklar | Produktion  | Svinn    | Handel | Lager | Ekono | omi | Person |
|-----|------------------------------|----------|-------------|----------|--------|-------|-------|-----|--------|
| Sök | artikel (1                   | 0)       | Näringsvä   | rdesnori | n      |       | •     |     |        |
| •   | <ul> <li>Standard</li> </ul> |          | Matsedel    |          |        |       | •     |     |        |
| C   |                              |          | Driftsätt m | natsedel |        |       | •     |     |        |

| Sök matsedel (26)                    |       | <ul> <li>8</li> </ul> |
|--------------------------------------|-------|-----------------------|
| Standard                             |       |                       |
| Uppglämn: Therése köket<br>Matsedel: |       |                       |
| ▼ Avancerad                          |       |                       |
|                                      |       | Sök 🔍                 |
| Matsedel                             | Mallm | atsedel               |
| Komponentmatsedel                    | Ja    |                       |
| Skolmeny                             | Ja    |                       |
| TMN kopierad matsedelsmall           | Ja    |                       |
| Äldreomsorgsmeny komplett måltid     | Ja    |                       |
|                                      |       |                       |

Matsedel bild (27)

## Basdata

Serveringsdagar: Här väljer man vilka dagar det ska ligga måltider på.

Generell portionsstorleksmall

Antal veckor: Antalet veckor menyn ska rulla på

Startvecka: Detta är datumet matsedeln ska börja gälla

Kryssa i rutan om det ska vara en mallmatsedel.

| Matsedel (27) 😑 🗗                                                       | × |
|-------------------------------------------------------------------------|---|
| Leverantör: Therése köket   Pres.namn: Äldreomsorgsmeny komplett måltid |   |
| Matsedel: Äldreomsorgsmeny komplett måltid                              |   |
| Reader Alterativ Materialsurgers Maller                                 |   |
| Basdata Alternativ Matsedelsveckor Mallar                               |   |
| Serveringsdagar X Torsdag X Lördag                                      | ٦ |
| 🗶 Tisdag 🔍 Fredag 🗮 Söndag                                              |   |
| × Onsdag                                                                |   |
| Generell portionsstorleksmall: <ingen></ingen>                          |   |
| Antal veckor: 3                                                         |   |
| Vecka1: 2022-04-04 15                                                   |   |
| × Mallmatsedel                                                          |   |
| Aktivera mängd per rad                                                  |   |
|                                                                         |   |
|                                                                         |   |
|                                                                         |   |
|                                                                         |   |
|                                                                         |   |
|                                                                         |   |
|                                                                         |   |
| Hjälp ? Kopiera 🧼 Skriv ut matsedel 😐 Ny 🧼 Ta bort 🔲 Spara 🤢 Stäng (    | × |

## Alternativ fliken

Servering: Frukost, Lunch, Middag osv. I ert fall Måltidkomponent.

Alternativnamn: Ex fisk/Dagens lunch/alternativ 1

Komponenttyp: Här anges om det är komplett måltid/huvudkomponent/bikomponent/dessert etc

Kommentar: Här anges om kommentar ska kunna anges vid beställning

Alternativgrupp: Här kan man ange grupper som ska kunna sorteras på

Särskilt anordnad måltid: Används om man använder modul specialkostkontroll

Publicera: Används för de alternativ som ska publiceras om man har webpublicering

| Matsedel (27) |            |            |               |     |                |      |                 |                |                  | 🗕 🗗 🗙        |
|---------------|------------|------------|---------------|-----|----------------|------|-----------------|----------------|------------------|--------------|
| Leverantör:   | Therése kö | ket        |               | F   | Pres.namn: Ā   | ldr  | eomsorgsmeny k  | omplett måltid |                  |              |
| Matsedel:     | Äldreomso  | rgsmeny ko | mplett måltid |     |                |      |                 |                |                  |              |
| Basdata       | Alternativ | Matsede    | elsveckor     | Mal | lar            |      |                 |                |                  |              |
| Visa alla     | status     |            |               |     |                |      |                 |                |                  |              |
| Servering     | ) Alte     | rnativnamn | Komponent     | typ | Kommentar      |      | Alternativgrupp | Status         | Särskilt anordna | Publicera    |
| Lunch         | Lunc       | h Veg      | Komplett m    | *   | Ja             | Ŧ    |                 | Aktiv          |                  |              |
| Lunch         | Lunc       | :h 1       | Komplett m    | Ŧ   | Ja             | Ŧ    |                 | Aktiv          |                  |              |
| Lunch         | Lunc       | :h 2       | Komplett m    | Ŧ   | Ja             | Ŧ    |                 | Aktiv          |                  |              |
| Lunch         | Dess       | ert        | Komplett m    | -   | Ja             | Ŧ    |                 | Aktiv          |                  |              |
| Middag        | Mide       | dag Veg    | Komplett m    | -   | Ja             | Ŧ    |                 | Aktiv          |                  |              |
| Middag        | Mide       | dag 1      | Komplett m    | Ŧ   | Ja             | Ŧ    |                 | Aktiv          |                  |              |
| Middag        | Mide       | dag 2      | Komplett m    | -   | Ja             | Ŧ    |                 | Aktiv          |                  | ✓            |
|               |            |            |               |     |                |      |                 |                |                  |              |
|               |            |            |               |     | Nytt alte      | erna | ativ 🥚 Ta bor   | t alternativ 🥥 | Flytta upp 🔺     | Flytta ner 💌 |
|               |            | Hjälp ?    | Kopiera 🦲     |     | Skriv ut matse | ede  | I 😐 Ny          | Ta bort        | 🔲 Spara 🤅        | Stäng 🗙      |

## Mallmatsedel

Mallmatsedeln är vad man skulle kunna kalla "originalmenyn" och den rullar på det antalet veckor man angivit att den ska vara tills man sätter ett slutdatum. Om man vill göra en bestående förändring i menyn så ändrar man i mallmatsedeln. Vill man göra en tillfällig förändring i menyn gör man detta i matsedelsveckor på aktuellt datum. Man kan ha flera mallar i en matsedel.

| Leverantör: Therése köket Therése köket Therése köket |            |
|-------------------------------------------------------|------------|
| Matsedel: Äldreomsorgsmeny komplett måltid            |            |
| Basdata Alternativ Matsedelsveckor Mallar             |            |
| Visa alla status                                      |            |
| Namn Antal veckor Datum from Datum tom Status         |            |
| Matlådor Kompletta måltider 2 2022-04-04 Aktiv        |            |
| Matsedelsmall (35)                                    | 🗕 🗗 🗙      |
| Leverantör: Therése köket                             |            |
| Namn: Matlådor Kompletta måltider                     |            |
| Antal veckor: 2                                       |            |
| Period: 2022-04-04 IS Till:                           | 15         |
|                                                       |            |
| Status. Aktiv                                         |            |
| Vecka                                                 |            |
|                                                       |            |
|                                                       |            |
|                                                       |            |
|                                                       |            |
| Hjälp ? Kopiera Skriv ut matsedel 🚇                   |            |
|                                                       |            |
| Visa kalenderläge 🥥 Vi                                | sa vecka 🥥 |
| Hjälp ? Ta bort 🔲 Spara 💾                             | Stäng 🗙    |

När man är inne i Mallmatsedeln ser man de olika komponenterna som ligger på respektive dag och vecka. Mallmatsedeln är som en bas och knyts inte till en kalendervecka förrän man aktiverar mallmatsedeln.

| atsedel Mal                | lvecka (54) |              |     |                                                                        |                 |       |           | - 6  | P (      |
|----------------------------|-------------|--------------|-----|------------------------------------------------------------------------|-----------------|-------|-----------|------|----------|
| everantör:                 | Therés      | e köket      |     |                                                                        |                 |       |           |      |          |
| latsedelsma                | II. Matlåd  | or Kompletta | mål | tider                                                                  |                 |       |           |      |          |
| latacuciaina               |             | or completta | mai |                                                                        |                 |       |           |      |          |
| Vecka:                     | 1 💌         |              |     | Visa prod.plats                                                        |                 |       |           |      |          |
| Dage                       |             |              | Fr  | lä Sä Alles 🗌 Visa prodidatum 🗌 Visa mängder                           |                 |       |           |      |          |
| Dag.                       |             |              |     |                                                                        |                 |       |           |      |          |
| <ul> <li>Avance</li> </ul> | erad        |              | _   |                                                                        |                 | _     |           | _    |          |
| Dag                        | Servering   | Alternativ   | •   | Komponent                                                              | Portionspi      | rofil | Prognos   | %    |          |
| Måndag                     | Lunch       | Lunch Veg    | М   | Tortillarullar med kikärtscurry                                        | <ingen></ingen> | •     |           | 100  | <u>^</u> |
| Måndag                     | Lunch       | Lunch 1      | М   | Korv Stroganoff med haricotverts och ris                               | <ingen></ingen> | •     |           | 100  |          |
| Måndag                     | Lunch       | Lunch 2      | М   | Fiskgratäng med musslor och räkor, kokt potatis, broccoli              | <ingen></ingen> | •     |           | 100  |          |
| Måndag                     | Lunch       | Dessert      | R   | Jordgubbskräm med citronyoghurt och rostad mandel                      | <ingen></ingen> | •     |           | 100  |          |
| Måndag                     | Middag      | Middag Veg   | м   | Rödbetsbiffar med kall örtsås och kokt matvete                         | <ingen></ingen> | •     |           | 100  | =        |
| Måndag                     | Middag      | Middag 1     | м   | Kyckling i kokos- och limesås, kokt matvete                            | <ingen></ingen> | •     |           | 100  |          |
| Måndag                     | Middag      | Middag 2     | М   | Jordärtskockssoppa med pepparrotstzatziki                              | <ingen></ingen> | -     |           | 100  |          |
| Tisdag                     | Lunch       | Lunch Veg    | М   | Grön paella med saffran, varma morötter med vitlök                     | <ingen></ingen> | Ŧ     |           | 100  |          |
| Tisdag                     | Lunch       | Lunch 1      | м   | Skånsk kalops med morötter, inlagda rödbetor och persiljepotatis       | <ingen></ingen> | Ŧ     |           | 100  |          |
| Tisdag                     | Lunch       | Lunch 2      | М   | Pasta med kyckling- och paprikasås                                     | <ingen></ingen> | -     |           | 100  |          |
| Tisdag                     | Lunch       | Dessert      | R   | Pannacotta med bär                                                     | <ingen></ingen> | -     |           | 100  | 1        |
| Tisdag                     | Middag      | Middag Veg   | м   | Broccolipaj med tomat, kall yoghurtsås och smörslungade haricots verts | <ingen></ingen> | -     |           | 100  |          |
| Tisdag                     | Middag      | Middag 1     | м   | Fläskpannkaka med rårörda lingon och bakade äpplen                     | <ingen></ingen> | Ŧ     |           | 100  | 1        |
| Tisdag                     | Middag      | Middag 2     | м   | Sillalåda med dill och persilja                                        | <ingen></ingen> | -     |           | 100  |          |
| Onsdag                     | Lunch       | Lunch Veg    | R   | Vegoburgare med sötpotatisklyftor, krispig broccoli- och vitkålssallad | <ingen></ingen> | -     |           | 100  | 1        |
| Onsdag                     | Lunch       | Lunch 1      | М   | Krämig fiskgryta med tomat och kokt potatis                            | <ingen></ingen> | -     |           | 100  |          |
| Onsdag                     | Lunch       | Lunch 2      | М   | Kyckling i currysås med kokt broccoli och ris                          | <ingen></ingen> | -     |           | 100  | 1        |
| Onsdag                     | Lunch       | Dessert      | М   | Exotisk kokoskaka med kiwisås                                          | <ingen></ingen> | -     |           |      |          |
| Onsdag                     | Middag      | Middag Veg   | М   | Linsgryta med morot serveras med kokt ris och nannbröd                 | <ingen></ingen> | -     |           | 100  | -        |
|                            |             |              |     |                                                                        |                 |       |           |      | -        |
|                            |             |              |     | Kopiera nedăt 🗵 🛛 Ta bort kom                                          | ponent          |       | Sök kompo | nent |          |
|                            |             |              |     |                                                                        |                 |       |           |      | 6        |
|                            |             |              |     | Hjalp 🚺 Visa kalenderläge                                              | S               | para  | 0         | Stan | 16       |

## Matsedelsveckor

Matsedeln i kalenderveckor. Längst till höger i parentes ser man vilken mallvecka det är som ligger aktuell kalendervecka. För att öppna matsedelsveckan dubbelklicka på önskad kalendervecka.

| verantör | Therése k   | öket         | Pres.namn: Äldreom | sorgsmen | y komplett måltid              |            |
|----------|-------------|--------------|--------------------|----------|--------------------------------|------------|
| atsedel: | Äldreoms    | orgsmeny kor | mplett måltid      |          |                                |            |
| Rasdata  | Alternatio  | Matsede      | lsveckor Mallar    |          |                                |            |
| År:      | 2022        | matscat      |                    |          |                                |            |
| Vecka    | Start datum | Slutdatum    | Kommentar          | Status   | Matsedelsmall                  | Avvikelse  |
| 26       | 2022-06-27  | 2022-07-03   |                    |          | Matlådor Kompletta måltider(1) | ^          |
| 27       | 2022-07-04  | 2022-07-10   |                    |          | Matlådor Kompletta måltider(2) |            |
| 28       | 2022-07-11  | 2022-07-17   |                    |          | Matlådor Kompletta måltider(1) |            |
| 29       | 2022-07-18  | 2022-07-24   |                    |          | Matlådor Kompletta måltider(2) |            |
| 30       | 2022-07-25  | 2022-07-31   |                    |          | Matlådor Kompletta måltider(1) |            |
| 31       | 2022-08-01  | 2022-08-07   |                    |          | Matlådor Kompletta måltider(2) |            |
| 32       | 2022-08-08  | 2022-08-14   |                    |          | Matlådor Kompletta måltider(1) |            |
| 33       | 2022-08-15  | 2022-08-21   |                    |          | Matlådor Kompletta måltider(2) | _          |
| 34       | 2022-08-22  | 2022-08-28   |                    |          | Matlådor Kompletta måltider(1) | -          |
| 35       | 2022-08-29  | 2022-09-04   |                    |          | Matlådor Kompletta måltider(2) |            |
| 36       | 2022-09-05  | 2022-09-11   |                    |          | Matlådor Kompletta måltider(1) |            |
| 37       | 2022-09-12  | 2022-09-18   |                    |          | Matládor Kompletta máltider(2) |            |
| 38       | 2022-09-19  | 2022-09-25   |                    |          | Matlådor Kompletta måltider(1) |            |
| 39       | 2022-09-26  | 2022-10-02   |                    |          | Matlådor Kompletta måltider(2) |            |
| 40       | 2022-10-03  | 2022-10-09   |                    |          | Matlådor Kompletta måltider(1) |            |
| 41       | 2022-10-10  | 2022-10-16   |                    |          | Matlådor Kompletta måltider(2) |            |
|          |             |              |                    |          | Välj 🥥                         | Ny vecka 🥚 |

#### Tillfälliga förändringar i matsedeln

Vid förändring i matsedeln vid ett enstaka tillfälle gör man förändringen i matsedelsveckorna för den kalenderdag som berörs.

Vill man ta bort servering av en maträtt utan att ersätta den med något markerar man raden och klickar på Ingen servering.

| Matse | delsved | :ka (34)    |           |               |        |                                                                        |                   |        |                 |      |                 | - 🗗 🗙    |
|-------|---------|-------------|-----------|---------------|--------|------------------------------------------------------------------------|-------------------|--------|-----------------|------|-----------------|----------|
| Leve  | rantör: | Therése kök | et        |               |        |                                                                        |                   |        |                 |      |                 |          |
| Mats  | edel:   | Äldreomson  | asmenv ko | mplett måltig | -<br>- |                                                                        |                   |        |                 |      |                 |          |
| _     |         |             | ,,        |               |        |                                                                        |                   |        |                 |      |                 |          |
| Ve    | cka:    | 36 💌 200    | 22 🔶 P    | eriod: 202    | 2-09-  | 05 Till: 2022-09-11 Kommentar:                                         |                   | Visa   | prod.plats      | Visa | a tidigare utfa | al l     |
| Da    | a: (    | Må          |           | Fr            | Sö     | Allas) Status: Aktiv                                                   |                   | Visa   | prod.datum      | Visa | mängder         |          |
|       |         |             |           |               | -      |                                                                        |                   | 1.50   |                 |      | , mangara       | _        |
| Ť.    | Avanc   | erad        | 1         | 1             | _      |                                                                        | 1                 |        |                 | _    |                 |          |
|       | )ag     | Servdatum   | Servering | Alternativ    |        | Komponent                                                              | Portions          | profil | Prognos %       |      |                 |          |
|       | låndag  | 2022-09-05  | Lunch     | Lunch Veg     | M      | Tortillarullar med kikärtscurry                                        | <ingen></ingen>   | *      | 10              | 0    |                 | <u> </u> |
|       | làndag  | 2022-09-05  | Lunch     | Lunch 1       | M      | Korv Stroganoff med haricotverts och ris                               | <ingen></ingen>   |        | 10              | 00   |                 |          |
|       | 1åndag  | 2022-09-05  | Lunch     | Lunch 2       | М      | Fiskgratäng med musslor och räkor, kokt potatis, broccoli              | <ingen></ingen>   | Ψ.     | 10              | 0    |                 |          |
| N     | 1åndag  | 2022-09-05  | Lunch     | Dessert       | R      | Jordgubbskräm med citronyoghurt och rostad mandel                      | <ingen></ingen>   |        | 10              | 0    |                 | ≡        |
|       | 1åndag  | 2022-09-05  | Middag    | Middag Veg    | M      | Rödbetsbiffar med kall örtsås och kokt matvete                         | <ingen></ingen>   | Ψ.     | 10              | 0    |                 |          |
| N     | 1åndag  | 2022-09-05  | Middag    | Middag 1      | Μ      | Kyckling i kokos- och limesås, kokt matvete                            | <ingen></ingen>   |        | 10              | 0    |                 |          |
|       | 1åndag  | 2022-09-05  | Middag    | Middag 2      | М      | Ärtsoppa med fläsk                                                     | <ingen></ingen>   | Ŧ      | 10              | 0    |                 |          |
| T     | isdag   | 2022-09-06  | Lunch     | Lunch Veg     | М      | Grön paella med saffran, varma morötter med vitlök                     | <ingen></ingen>   |        | 10              | 0    |                 |          |
| T     | isdag   | 2022-09-06  | Lunch     | Lunch 1       | М      | Skånsk kalops med morötter, inlagda rödbetor och persiljepotatis       | <ingen></ingen>   | -      | 10              | 0    |                 |          |
| Т     | isdag   | 2022-09-06  | Lunch     | Lunch 2       | М      | Pasta med kyckling- och paprikasås                                     | <ingen></ingen>   | Ŧ      | 10              | 0    |                 |          |
| Т     | isdag   | 2022-09-06  | Lunch     | Dessert       | R      | Pannacotta med bär                                                     | <ingen></ingen>   | •      | 10              | 0    |                 |          |
| Т     | isdag   | 2022-09-06  | Middag    | Middag Veg    | M      | Broccolipaj med tomat, kall yoghurtsås och smörslungade haricots vert  | s <ingen></ingen> | -      | 10              | 0    |                 |          |
| T     | isdag   | 2022-09-06  | Middag    | Middag 1      | Μ      | Fläskpannkaka med rårörda lingon och bakade äpplen                     | <ingen></ingen>   | -      | 10              | 0    |                 |          |
| Т     | isdag   | 2022-09-06  | Middag    | Middag 2      |        | <ingen servering=""></ingen>                                           | <lrgen></lrgen>   |        |                 |      |                 |          |
| C     | )nsdag  | 2022-09-07  | Lunch     | Lunch Veg     | R      | Vegoburgare med sötpotatisklyftor, krispig broccoli- och vitkålssallad | <ingen></ingen>   | *      | 10              | 0    |                 |          |
| C     | )nsdag  | 2022-09-07  | Lunch     | Lunch 1       | Μ      | Krämig fiskgryta med tomat och kokt potatis                            | <ingen></ingen>   | -      | 10              | 0    |                 |          |
| C     | )nsdag  | 2022-09-07  | Lunch     | Lunch 2       | М      | Kyckling i currysås med kokt broccoli och ris                          | <ingen></ingen>   | -      | 10              | 0    |                 |          |
|       | )nsdag  | 2022-09-07  | Lunch     | Dessert       | Μ      | Exotisk kokoskaka med kiwisås                                          | <ingen></ingen>   | -      |                 |      |                 | ~        |
|       |         |             |           |               |        | Kopiera nedât 😒 🛛 Ta bort kor                                          | nponent 🧲         |        | Ingen servering | J O  | Sök kompor      | nent 🧼   |
|       |         |             |           |               |        | Hjälp 🕐 Skriv ut matsedel (                                            | Visa              | kaler  | ıderläge 🧼      | Sp   | ara 🚯           | Stäng 🗙  |

Vill man byta ut en komponent dubbelklickar man på raden och en meny dyker upp till höger. Där söker man upp den nya maträtten och dubbelklickar för att få in den i vald ruta. Den nya maträtten visas med svart text. Vid nästa menyintervall kommer ursprungsmåltiden från mallmatsedeln att synas igen. Ändringen är bara för just den serveringsdagen du har ändrat.

| latsedelsve                  | :ka (34)     |            |               |      |                                                                        |                 |        |            |         | ) 🖨                  | <b>B</b> 🗙 |
|------------------------------|--------------|------------|---------------|------|------------------------------------------------------------------------|-----------------|--------|------------|---------|----------------------|------------|
| Leverantör:                  | Therése kök  | et         |               | ]    |                                                                        |                 |        |            |         |                      |            |
| Matsedel:                    | Äldreomson   | asmeny koj | mplett måltid | ĺ    |                                                                        |                 |        |            |         |                      |            |
|                              | (marconison) | gomeny no  |               | )    |                                                                        |                 |        |            |         |                      |            |
| Vecka:                       | 36 - 202     | 22 🔶 P     | eriod: 2022   | -09- | 05 Till: 2022-09-11 Kommentar: Önskad rätt vecka 36                    |                 | Visa p | orod.plats |         | Visa tidigare utfall |            |
| Dag:                         | Må           |            | Fr            | ä    | CAllas) Status: Aktiv                                                  | <br>            | Visa r | orod.datur | n 🗆     | Visa mängder         |            |
| visa producatum Visa mangder |              |            |               |      |                                                                        |                 |        |            |         |                      |            |
| Avancerad                    |              |            |               |      |                                                                        |                 |        |            |         |                      |            |
| Dag                          | Servdatum    | Servering  | Alternativ    | •    | Komponent                                                              | Portionsp       | profil | Prognos    | %       |                      |            |
| Mandag                       | 2022-09-05   | Lunch      | Lunch Veg     | M    | Fortillarullar med kikartscurry                                        | <ingen></ingen> | *      |            | 100     |                      | Ê          |
| Mandag                       | 2022-09-05   | Lunch      | Lunch 1       | M    | Korv Stroganoff med haricotverts och ris                               | <ingen></ingen> | *      |            | 100     |                      |            |
| Mandag                       | 2022-09-05   | Lunch      | Lunch 2       | M    | Fiskgratang med mussior och rakor, kokt potatis, broccoli              | <ingen></ingen> |        |            | 100     |                      |            |
| Måndag                       | 2022-09-05   | Lunch      | Middae Vee    | N.   | Päälketekiffer med kell ätteår och kolt metote                         | <ingen></ingen> | -      |            | 100     |                      | =          |
| Måndag                       | 2022-09-05   | Middag     | Middag Veg    | M    | Kodbetsbinar med kall oftsas och kokt matvete                          | <ingen></ingen> | -      |            | 100     |                      |            |
| Måndag                       | 2022-09-03   | Middag     | Middag 2      | M    | Ärtsonna med fläsk                                                     | <ingen></ingen> | -      |            | 100     |                      |            |
| Tisdag                       | 2022-09-06   | Lunch      | Lunch Veg     | M    | uron naella med sattran, varma morötter med vitlök                     | < Ingen>        | -<br>- |            | 100     |                      | 6 H.       |
| Tisdag                       | 2022-09-06   | Lunch      | Lunch 1       | м    | Skånsk kalons med morötter, inlanda rödhetor och persilienotatis       |                 |        |            | 100     |                      | 18         |
| Tisdag                       | 2022-09-06   | Lunch      | Lunch 2       | м    | Pasta med kyckling- och paprikasås                                     | < Ingen>        | -      |            | 100     |                      | 11         |
| Tisdag                       | 2022-09-06   | Lunch      | Dessert       | R    | Pannacotta med bär                                                     | < Ingen>        | -      |            | 100     |                      | 18         |
| Tisdag                       | 2022-09-06   | Middag     | Middag Veg    | M    | Broccolinai med tomat, kall voghurtsås och smörslungade haricots verts | <ingen></ingen> | -      |            | 100     |                      | 11         |
| Tisdag                       | 2022-09-06   | Middag     | Middag 1      | м    | Fläskpannkaka med rårörda lingon och bakade äpplen                     | <ingen></ingen> | Ŧ      |            | 100     |                      | 1.         |
| Tisdag                       | 2022-09-06   | Middag     | Middag 2      |      | <ingen servering=""></ingen>                                           | <ingen></ingen> | Ŧ      |            |         |                      |            |
| Onsdag                       | 2022-09-07   | Lunch      | Lunch Veg     | R    | Vegoburgare med sötpotatisklyftor, krispig broccoli- och vitkålssallad | <ingen></ingen> | Ŧ      |            | 100     |                      | 18         |
| Onsdag                       | 2022-09-07   | Lunch      | Lunch 1       | м    | Krämig fiskgryta med tomat och kokt potatis                            | <ingen></ingen> | Ŧ      |            | 100     |                      |            |
| Onsdag                       | 2022-09-07   | Lunch      | Lunch 2       | м    | Kyckling i currysås med kokt broccoli och ris                          | <ingen></ingen> | -      |            | 100     |                      | 18         |
| Onsdag                       | 2022-09-07   | Lunch      | Dessert       | М    | Exotisk kokoskaka med kiwisås                                          | <ingen></ingen> | Ŧ      |            |         |                      | ~          |
|                              |              |            |               |      | Kopiera nedåt 🗷 🛛 Ta bort kom                                          | ponent 🥚        | ) 1    | ngen serve | ering ( | Sök komponent        |            |
|                              |              |            |               |      |                                                                        |                 |        |            |         |                      |            |
|                              |              |            |               |      | Hjälp ? Skriv ut matsedel 🔒                                            | Visa            | kalen  | derläge 🤇  |         | Spara 😯 🤅 Stän       | g 🗙        |

Skriv en kommentar om vilken typ av förändring som gjorts.

Kommentaren kommer att visas i Matsedelsveckan vid ändring av menyn. Tex kan man markera att det är påsk, jul eller annan information som kan vara relevant. Eller tillfällig ändring av era alternativ.

När man går tillbaka till matsedelsveckor syns det då tydligt att det är något särskilt denna vecka.

| Matsedel ( | 27)           |              |                         |                 |                                | 🗕 🗗 👟      |
|------------|---------------|--------------|-------------------------|-----------------|--------------------------------|------------|
| Leverantö  | ir: Therése k | öket         | ▼ Pres.namn: Å          | Åldreomsorgsmen | y komplett måltid              |            |
| Matsedel:  | Äldreoms      | orgsmeny kor | mplett måltid           |                 |                                |            |
| Basdat     | a Alternativ  | Matsede      | lsveckor Mallar         |                 |                                |            |
| -          |               | matscat      |                         |                 |                                |            |
| Ăr:        | 2022          |              |                         |                 |                                |            |
| Vecka      | Start datum   | Slutdatum    | Kommentar               | Status          | Matsedelsmall                  | Avvikelse  |
| 26         | 2022-06-27    | 2022-07-03   |                         |                 | Matlådor Kompletta måltider(1) | ^          |
| 27         | 2022-07-04    | 2022-07-10   |                         |                 | Matlådor Kompletta måltider(2) |            |
| 28         | 2022-07-11    | 2022-07-17   |                         |                 | Matlådor Kompletta måltider(1) |            |
| 29         | 2022-07-18    | 2022-07-24   |                         |                 | Matlådor Kompletta måltider(2) |            |
| 30         | 2022-07-25    | 2022-07-31   |                         |                 | Matlådor Kompletta måltider(1) |            |
| 31         | 2022-08-01    | 2022-08-07   |                         |                 | Matlådor Kompletta måltider(2) |            |
| 32         | 2022-08-08    | 2022-08-14   |                         |                 | Matlådor Kompletta måltider(1) |            |
| 33         | 2022-08-15    | 2022-08-21   |                         |                 | Matlådor Kompletta måltider(2) | _          |
| 34         | 2022-08-22    | 2022-08-28   |                         |                 | Matlådor Kompletta måltider(1) | -          |
| 35         | 2022-08-29    | 2022-09-04   |                         |                 | Matlådor Kompletta måltider(2) |            |
| 36         | 2022-09-05    | 2022-09-11   | Önskad rätt vecka 36    | Aktiv           | Matlådor Kompletta måltider(1) | Ja 🗕       |
| 37         | 2022-09-12    | 2022-09-18   |                         |                 | Matlådor Kompletta måltider(2) |            |
| 38         | 2022-09-19    | 2022-09-25   |                         |                 | Matlådor Kompletta måltider(1) |            |
| 39         | 2022-09-26    | 2022-10-02   |                         |                 | Matlådor Kompletta måltider(2) |            |
| 40         | 2022-10-03    | 2022-10-09   |                         |                 | Matlådor Kompletta måltider(1) |            |
| 41         | 2022-10-10    | 2022-10-16   |                         |                 | Matlådor Kompletta måltider(2) | ✓          |
|            |               |              |                         |                 | Välj 🥥                         | Ny vecka 🥥 |
|            |               | Hjälp ?      | Kopiera 🥚 Skriv ut mats | edel 😐          | Ny 🥚 Ta bort 🔲 Spara 🕄         | Stäng 🗙    |

# Utfall

Genom att klicka i kryssrutan *Visa tidigare utfall* kan man se hur mycket som beställdes av de olika måltiderna vid förra serveringen. Viktigt är att man godkänner sina ordrar för att få ut rätt information. Den informationen kan användas för att lägga prognos inför nästa servering, på så vis kan man få ut inköpsunderlag och recept med prognosticerade mängder.

| Matsedels | vecka (34)     |              |                    |   |                                                  |             |             |            |          |           |            | - 🗗 🗙    |
|-----------|----------------|--------------|--------------------|---|--------------------------------------------------|-------------|-------------|------------|----------|-----------|------------|----------|
| Leveranti | r: Therése kök | et           |                    |   |                                                  |             |             |            |          |           |            |          |
| Matsedel  | Skolmeny       |              |                    |   |                                                  |             |             |            |          |           |            |          |
|           |                |              |                    |   |                                                  |             |             |            |          |           |            |          |
| Vecka:    | 37 💌 20        | 22 🗣 Period  | : 2022-09-12 Till: |   | 2022-09-18 Kommentar:                            |             | Vis         | a prod.pla | ats      | × Visa ti | digare utf | all      |
| Dag:      | Må Ti          | On To Fr     | Lö Sö Alla>        |   | Status: Aktiv                                    |             | Vis         | a prod.da  | atum [   | Visa m    | ängder     |          |
| - Ava     | ncerad         |              |                    |   |                                                  |             |             |            |          |           |            |          |
| Dag       | Servdatum      | Servering    | Alternativ         |   | Komponent                                        | Portionsp   | rofil Progr | nos %      | Utfall   | Mängd     | Enhet      |          |
| Måno      | ag 2022-09-12  | Frukost      | Frukost            | М | Filfrukost                                       | Standard    | -           |            | 125      |           | -          | ^        |
| Måno      | ag 2022-09-12  | Lunch        | Dagens vegetariska | R | Grönsakscurry                                    | Standard    | -           | 100        | 521      |           | -          |          |
| Måno      | ag 2022-09-12  | Lunch        | Dagens lunch       | R | Currystekt spätta                                | Standard    | -           | 100        | 801      |           | -          |          |
| Måno      | ag 2022-09-12  | Lunch        | Bikomponent        | R | Kokt basmatiris                                  | Standard    | -           | 100        | 902      |           | -          |          |
| Måno      | ag 2022-09-12  | Mellanmål em | Mellanmål          | М | Mellanmål - fil/yoghurt och smörgås              | Standard    | -           |            | 200      |           | -          |          |
| Tisda     | 2022-09-13     | Frukost      | Frukost            | М | Brödfrukost                                      | Standard    | -           |            | 125      |           | -          |          |
| Tisda     | 2022-09-13     | Lunch        | Dagens vegetariska | М | Rödbetsbiffar med kall örtsås                    | Standard    | -           | 100        | 551      |           | -          |          |
| Tisda     | 2022-09-13     | Lunch        | Dagens lunch       | М | Pannbiff med stekt lök och skysås                | Standard    | -           | 100        | 751      |           | -          |          |
| Tisda     | 2022-09-13     | Lunch        | Bikomponent        | R | Kokt potatis                                     | Standard    | •           | 100        | 902      |           | -          |          |
| Tisda     | 2022-09-13     | Mellanmål em | Mellanmål          | М | Mellanmål - Varma smörgåsar och grönsaker        | Standard    | -           |            | 250      |           | -          |          |
| Onsd      | ag 2022-09-14  | Frukost      | Frukost            | М | Grötfrukost                                      | Standard    | -           |            | 125      |           | -          |          |
| Onsd      | ag 2022-09-14  | Lunch        | Dagens vegetariska | М | Broccolipaj med tomat och kall yoghurtsås        | Standard    | -           | 100        | 701      |           | -          | =        |
| Onsd      | ag 2022-09-14  | Lunch        | Dagens lunch       | М | Krämig fiskgryta med tomat                       | Standard    | •           | 100        | 701      |           | -          |          |
| Onsd      | ag 2022-09-14  | Lunch        | Bikomponent        | R | Kokt potatis                                     | Standard    | -           | 100        | 602      |           | -          |          |
| Onsd      | ag 2022-09-14  | Mellanmål em | Mellanmål          | М | Mellanmål - smoothie och smörgås                 | Standard    | -           |            | 200      |           | -          |          |
| Torso     | ag 2022-09-15  | Frukost      | Frukost            | М | Filfrukost                                       | Standard    | -           |            | 125      |           | -          |          |
| Torse     | ag 2022-09-15  | Lunch        | Dagens vegetariska | М | Grönsakslasagne med keso och spenat, tomatsallad | Standard    | -           | 100        | 701      |           | -          |          |
| Torso     | ag 2022-09-15  | Lunch        | Dagens lunch       | М | Ärtsoppa och pannkakor                           | Standard    | -           | 100        | 701      |           | -          |          |
| Torse     | ag 2022-09-15  | Lunch        | Bikomponent        |   |                                                  | Skola       | -           |            |          |           | -          |          |
| Torso     | ag 2022-09-15  | Mellanmål em | Mellanmål          | М | Mellanmål - fil/yoghurt och smörgås              | Standard    | -           |            | 200      |           | -          |          |
| Freda     | g 2022-09-16   | Frukost      | Frukost            | М | Mjölkfrukost                                     | Standard    | •           |            | 125      |           | -          |          |
| Freda     | g 2022-09-16   | Lunch        | Dagens vegetariska | М | Grönsaksburgare med hummus och mangosallad       | Standard    | -           |            | 501      |           | Ŧ          |          |
| Freda     | g 2022-09-16   | Lunch        | Dagens lunch       | М | Hamburgare med dressing och klyftpotatis         | Standard    | *           |            | 901      |           | -          |          |
| Freda     | g 2022-09-16   | Lunch        | Bikomponent        |   |                                                  | Skola       | *           |            |          |           | -          |          |
| Ereda     | a 2022-09-16   | Mellanmål em | Mellanmål          | М | Mellanmål- nizzabulle och frukt                  | Standard    | -           |            | 200      |           | *          |          |
|           |                |              |                    |   | Kopiera nedât 🗵 🛛 Ta                             | a bort komp | onent 🥥     | Ingen      | serverir | ig 🔵      | Sök kom    | oonent 🥥 |
|           |                |              |                    |   | Hjälp 🥐 Skriv ut n                               | natsedel 📮  | Visa ka     | alenderläg | e 🦲      | Spar      | a 😯        | Stäng 🗙  |
|           |                |              |                    |   |                                                  |             |             |            |          | -         | -          | 1.       |